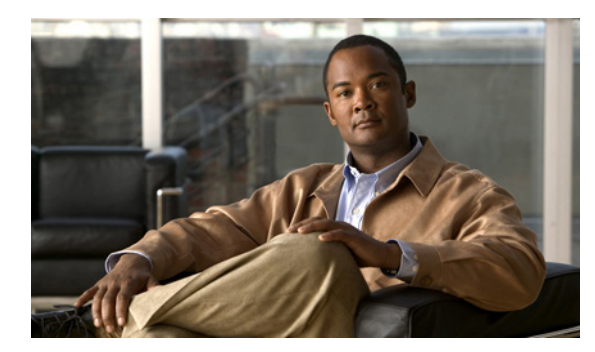

#### **C H A P T E R**

# トレースについて

この章では Cisco Unified Serviceability トレースについて説明します。この章は、次の項で構成されています。

- トレースについて (P.6-2)
- トレースの設定 (P.6-2)
- トラブルシューティングトレースの設定値 (P.6-3)
- トレース収集 (P.6-3)
- トレース設定および収集のチェックリスト (P.6-4)
- 関連情報の参照先 (P.6-5)

### トレースについて

Cisco Unified Serviceability には、音声アプリケーションに関する問題のトラブルシューティングを 支援するトレース ツールが用意されています。Cisco Unified Serviceability は、System Diagnostic Interface (SDI; システム診断インターフェイス) トレースおよび Log4J トレース (Java アプリケー ション用)をサポートします。

トレースする情報のレベル、および各トレース ファイルに格納する情報のタイプを指定するには、 [Trace Configuration] ウィンドウを使用します。

[Alarm Configuration] ウィンドウでは、SDI トレース ログ ファイルなどの各ロケーションに、アラー ムを転送できます。転送する場合は、Cisco Unified Communications Manager Real-Time Monitoring Tool で、アラートに関するトレースを設定できます。

さまざまなサービスについて、トレースファイルに格納する情報を設定した後は、Cisco Unified Communications Manager Real-Time Monitoring Tool (RTMT)のトレース収集とログ集中管理オプションを使用して、トレースファイルを収集して表示できます。

## トレースの設定

Cisco Unified Serviceability に表示される任意の機能サービスまたはネットワーク サービスのトレー スパラメータを設定できます。問題のトラブルシューティングのためにトレースするパラメータを 指定するには、[Trace Configuration] ウィンドウを使用します。

トレースする情報のレベル (デバッグ レベル)、トレースする情報 (トレース フィールド)、およびトレース ファイルに関する情報 (サービスごとのファイル数、ファイルのサイズ、データがトレース ファイルに保存されている時間など)を設定できます。

独自のトレース フィールドを選択しないで、事前設定のトラブルシューティング トレース設定値 を使用する場合は、[Troubleshooting Trace] ウィンドウを使用します。トラブルシューティング ト レースの詳細については、P.6-3 の「トラブルシューティング トレースの設定値」を参照してくだ さい。

さまざまなサービスについて、トレースファイルに格納する情報を設定した後は、RTMTのトレース収集とログ集中管理オプションを使用して、トレースファイルを収集できます。トレース収集の詳細については、P.6-3の「トレース収集」を参照してください。

## トラブルシューティング トレースの設定値

[Troubleshooting Trace Settings] ウィンドウでは、トラブルシューティング トレースの事前設定値を 設定する対象である Cisco Unified Serviceability サービスを選択できます。このウィンドウでは、単 ーサービスまたは複数サービスを選択し、これらのサービスのトレース設定値を、事前設定のト レース設定値に変更することができます。ウィンドウでは、非アクティブのサービスの横には N/A が表示されます。

(注)

サービスの事前設定のトラブルシューティングトレース設定には、SDIおよびLog4jトレース設定 などがあります。トラブルシューティングトレース設定を適用する前に、システムによって元の トレース設定がバックアップされます。トラブルシューティングトレース設定をリセットすると、 元のトレース設定が復元されます。

サービスにトラブルシューティング トレース設定を適用した後に [Troubleshooting Trace Settings] ウィンドウを開くと、トラブルシューティング用に設定したサービスがチェックマークを付けられ て表示されます。[Troubleshooting Trace Settings] ウィンドウで、トレース設定を元の設定にリセッ トできます。

[Troubleshooting Trace Setting] をサービスに適用すると、[Trace Configuration] ウィンドウに、指定の サービスにトラブルシューティング トレースが設定されたことを示すメッセージが表示されます。 サービスの設定をリセットする場合は、[Related Links] ドロップダウン リスト ボックスから、 [Troubleshooting Trace Settings] オプションを選択できます。指定のサービスについて、[Trace Configuration] ウィンドウにはすべての設定が読み取り専用として表示されます。ただし、トレース 出力設定の一部のパラメータ (Maximum No. of Files など) は除きます。このパラメータは、トラ ブルシューティング トレース設定を適用した後でも変更できます。

#### トレース収集

さまざまなサービス トレースまたは他のログ ファイルを収集、表示、および圧縮するには、Trace and Log Central (Cisco Unified Communications Manager Real-Time Monitoring Tool のオプション)を 使用します。Trace and Log Central オプションを使用すると、SDL/SDI トレース、アプリケーション ログ、システム ログ (イベント表示アプリケーション、セキュリティ、システム ログなど)、およ びクラッシュ ダンプ ファイルを収集できます。

CSA ログを収集するには、RTMT の [Select System Logs] タブの [Cisco Security Agent] チェックボッ クスをオンにします。ログインおよびログアウトするユーザに関する情報が格納されたユーザログ にアクセスするには、[Select System Logs] タブの [Security Logs] チェックボックスをオンにします。

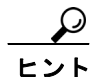

収集されたトレース ファイルの表示にはメモ帳を使用しないでください。

トレース収集の詳細については、『*Real-Time Monitoring Tool アドミニストレーション ガイド for Cisco Unity Connection*』を参照してください。

# トレース設定および収集のチェックリスト

表 6-1 は、Cisco Unified Serviceability で機能サービスおよびネットワーク サービスのトレースを設 定および収集する手順の概要を示しています。

#### 表 6-1 トレース設定および収集のチェックリスト

| 設定手順             |                                                                                                    | 関連手順と項目                                                                                                    |
|------------------|----------------------------------------------------------------------------------------------------|----------------------------------------------------------------------------------------------------|
| ステップ 1           | <b>Cisco Unity Connection の管理で [システム設定(System</b><br><b>Settings)] &gt; [エンタープライズ パラメータ(Enterprise</b><br><b>Parameters)]</b> を選択して、トレースに使用可能なデバイスの<br>最大数を設定します。[Max Number of Device Level Trace] フィー<br>ルドに値を入力します。デフォルトでは、12 が指定されます。                                                                                                    | Cisco Unity Connection システム アドミニス<br>トレーション ガイド                                                                                                    |
| ステップ 2           | トレースを収集する対象のサービスのトレース設定値を設定<br>します。<br>トレース設定値を設定するには、デバッグレベルおよびト<br>レースフィールドを選択して、トレースに組み込む情報を選<br>択します。                                                                                                    | <ul> <li>トレースの設定 (P.7-1)</li> <li>トラブルシューティング トレースの設定 (P.8-1)</li> </ul>                                                                                                    |
| 7 = = 2          | サービスに対して事前設定トレースを実行する場合は、それらのサービスに対してトラブルシューティングトレースを設定します。                                                                                                    |                                                                                                    |
| <b>スナツノ 3</b>    | Real-Time Monitoring Tool をインストールします。                                                                                                    | Real-Time Monitoring Tool $\mathcal{F} \cap \mathcal{I} \subset \mathcal{I} \subset \mathcal{I}$<br>$\mathcal{I} \subset \mathcal{I} \subset \mathcal{I}$ for Cisco Unity Connection                                                                                                    |
| ステップ 4           | モニタ対象トレースファイルに、指定された検索ストリング<br>が存在するときにアラームが生成されるようにするには、<br>RTMT の LogFileSearchStringFound アラートをイネーブルに<br>します。<br>LogFileSearchStringFound アラームは、LpmTctCatalog にありま<br>す (Cisco Unified Serviceability で、[Alarms] > [Definitions] を選<br>択します。[Find alarms where] ドロップダウン リスト ボックス<br>の [System Alarm Catalog] を選択します。[Equals] ドロップダ<br>ウン リスト ボックスの [LpmTctCatalog] を選択します)。 | <ul> <li>Real-Time Monitoring Tool アドミニスト<br/>レーション ガイド for Cisco Unity<br/>Connection</li> <li>アラーム定義の表示、およびユーザ定<br/>義記述の追加 (P.5-2)</li> </ul>                                                                                                    |
| ステップ 5           | CriticalServiceDownand CodeYellow などのアラートのトレー<br>スを自動的に取り込む場合は、RTMT で特定のアラートに対<br>する [Set Alert/Properties] ダイアログボックスの [Enable Trace<br>Download] チェックボックスをオンにします。ダウンロード<br>が発生する頻度を設定します。                                                                                                    | Real-Time Monitoring Tool アドミニストレー<br>ションガイド for Cisco Unity Connection                                                                                                    |
| ステップ 6<br>ステップ 7 | トレースを収集します。<br>適切なビューアでログファイルを表示します。                                                                                                    | Real-Time Monitoring Tool $\mathcal{T}$ $\mathbb{N}$ $\mathbb{N}$ $\mathbb{N}$ $\mathcal{V}$ $\mathcal{I}$ $\mathbb{N}$ $\mathbb{N}$ $\mathbb{N}$ $\mathcal{N}$ $\mathcal{I}$ $\mathbb{N}$ $\mathbb{N}$ $\mathbb{N}$ $\mathcal{N}$ $\mathbb{N}$ $\mathbb{N}$ $\mathbb{N}$ $\mathbb{N}$ $\mathcal{N}$ $\mathbb{N}$ $\mathbb{N}$ $\mathbb{N}$ $\mathbb{N}$ $\mathcal{N}$ $\mathcal{N}$ $\mathbb{N}$ $\mathbb{N}$ $\mathbb{N}$ $\mathcal{N}$ $\mathcal{N}$ $\mathbb{N}$ $\mathbb{N}$ $\mathbb{N}$ $\mathcal{N}$ $\mathbb{N}$ $\mathbb{N}$ $\mathbb{N}$ $\mathbb{N}$ $\mathcal{N}$ $\mathbb{N}$ $\mathbb{N}$ $\mathbb{N}$ $\mathbb{N}$ $\mathbb{N}$ $\mathbb{N}$ $\mathbb{N}$ $\mathbb{N}$ $\mathbb{N}$ $\mathbb{N}$ $\mathbb{N}$ $\mathbb{N}$ $\mathbb{N}$ $\mathbb{N}$ <t< th=""></t<> |
| ステップ 8           | <ul> <li>トラブルシューティング トレースをイネーブルにした場合は、元の設定が復元されるように、トレース設定サービスをリセットします。</li> <li>(注) トラブルシューティング トレースを長時間イネーブルにすると、トレース ファイルのサイズが大きくなり、サービスのパフォーマンスに影響することがあります。</li> </ul>                                                                                                    | トラブルシューティング トレースの設定<br>(P.8-1)                                                                                                    |

# 関連情報の参照先

#### 関連項目

- アラームについて (P.3-1)
- アラーム設定のチェックリスト (P.3-3)
- トラブルシューティング トレースの設定 (P.8-1)
- Real-Time Monitoring Tool  $\mathcal{T}$   $\mathbb{P}$   $\mathbb{P}$  \mathbb{P}  $\mathbb{P}$   $\mathbb{P}$   $\mathbb{P}$   $\mathbb{P}$   $\mathbb{P}$   $\mathbb{P}$   $\mathbb{P}$   $\mathbb{P}$   $\mathbb{P}$  \mathbb{P}  $\mathbb{P}$  \mathbb{P}  $\mathbb{P}$  \mathbb{P}  $\mathbb{P}$   $\mathbb{P}$